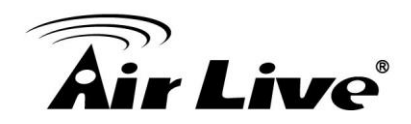

IE Protected Mode is enabled, please add this URL to IE Trusted sites.

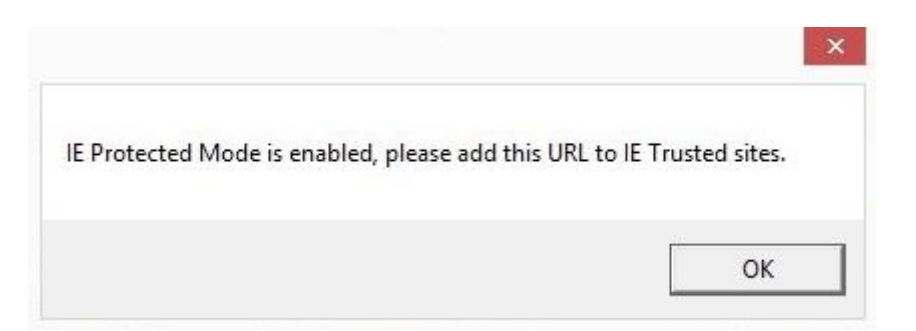

When CoreNVR try to Snapshot/Playback in IE 11, shows "IE Protected Mode is enabled, please add this URL to IE Trusted sites." Please follow the below steps.

1. "Internet Options" -> "Trust sites" -> "Sites".

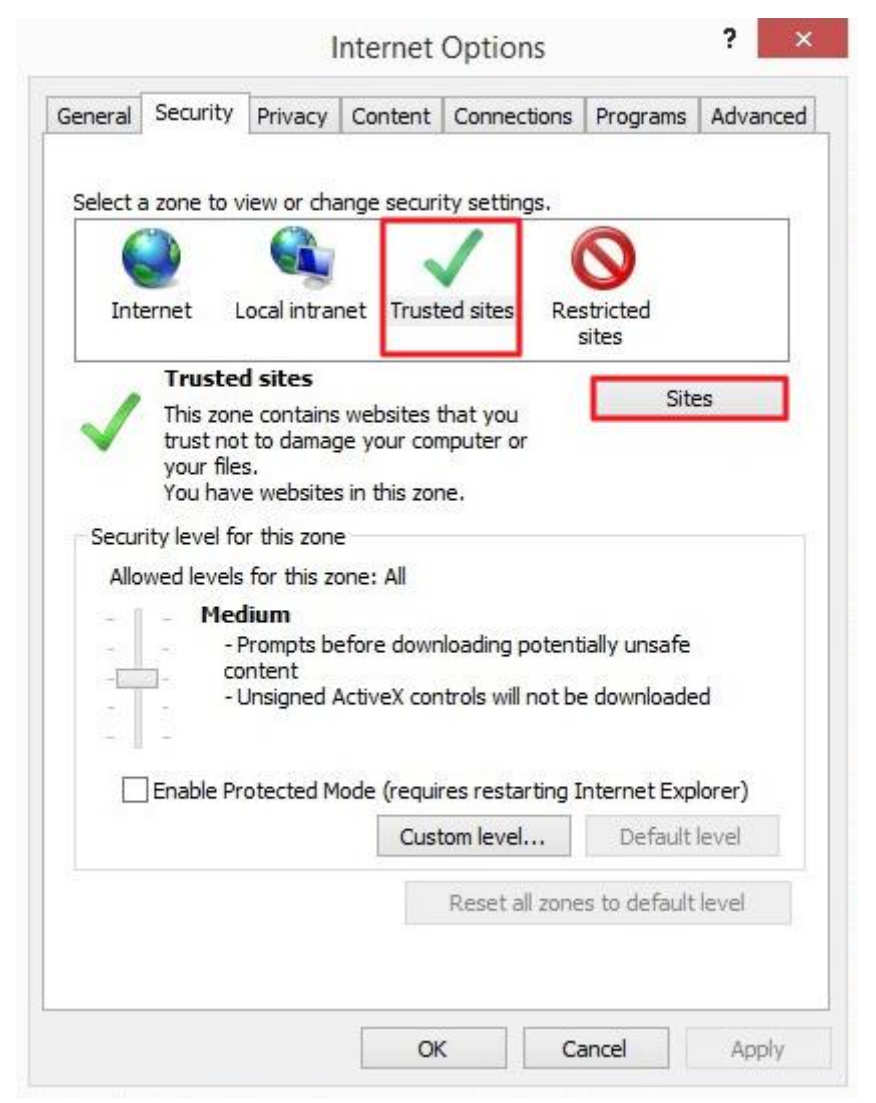

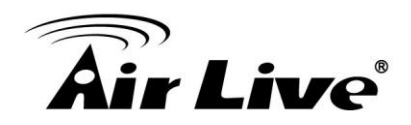

2. Add CoreNVR IP address to trust sites.

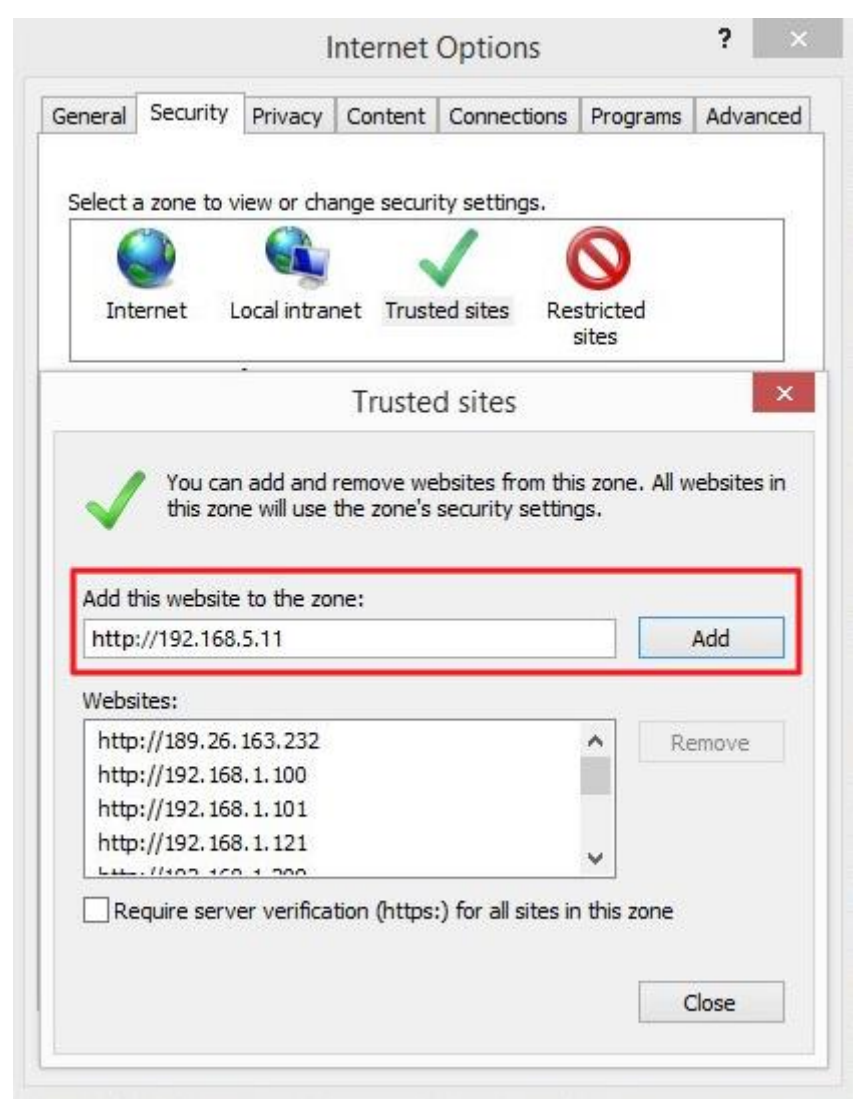

3. After restart the IE browser, Snapshot/Playback should be working normally in IE11.